## PassMarket 操作手順(高齢化社会における薬剤師業務を考える会)

下記の操作解説中の画像にある日付や内容等はすべて仮のものです。 本解説書では決済の流れや、ボタン配置の理解のみにご活用下さい。 吹き出しに記載の手順を順にご覧ください。

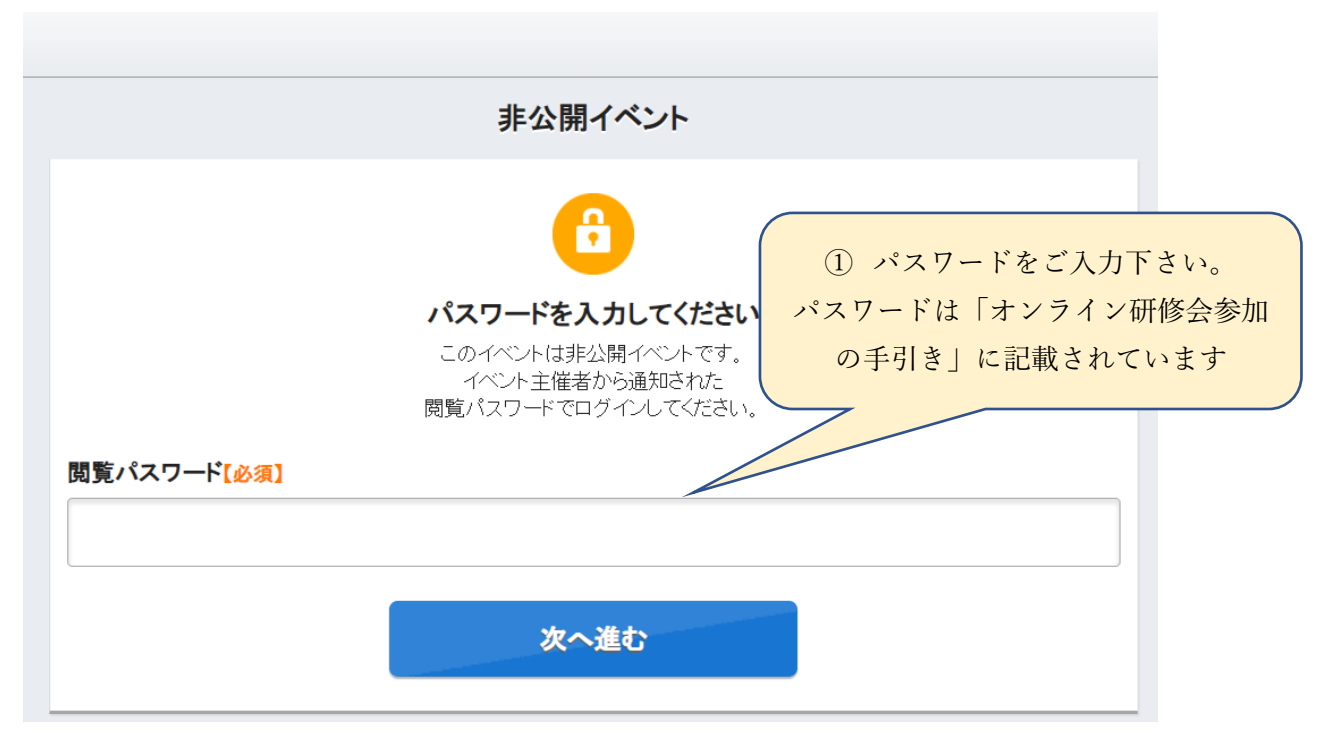

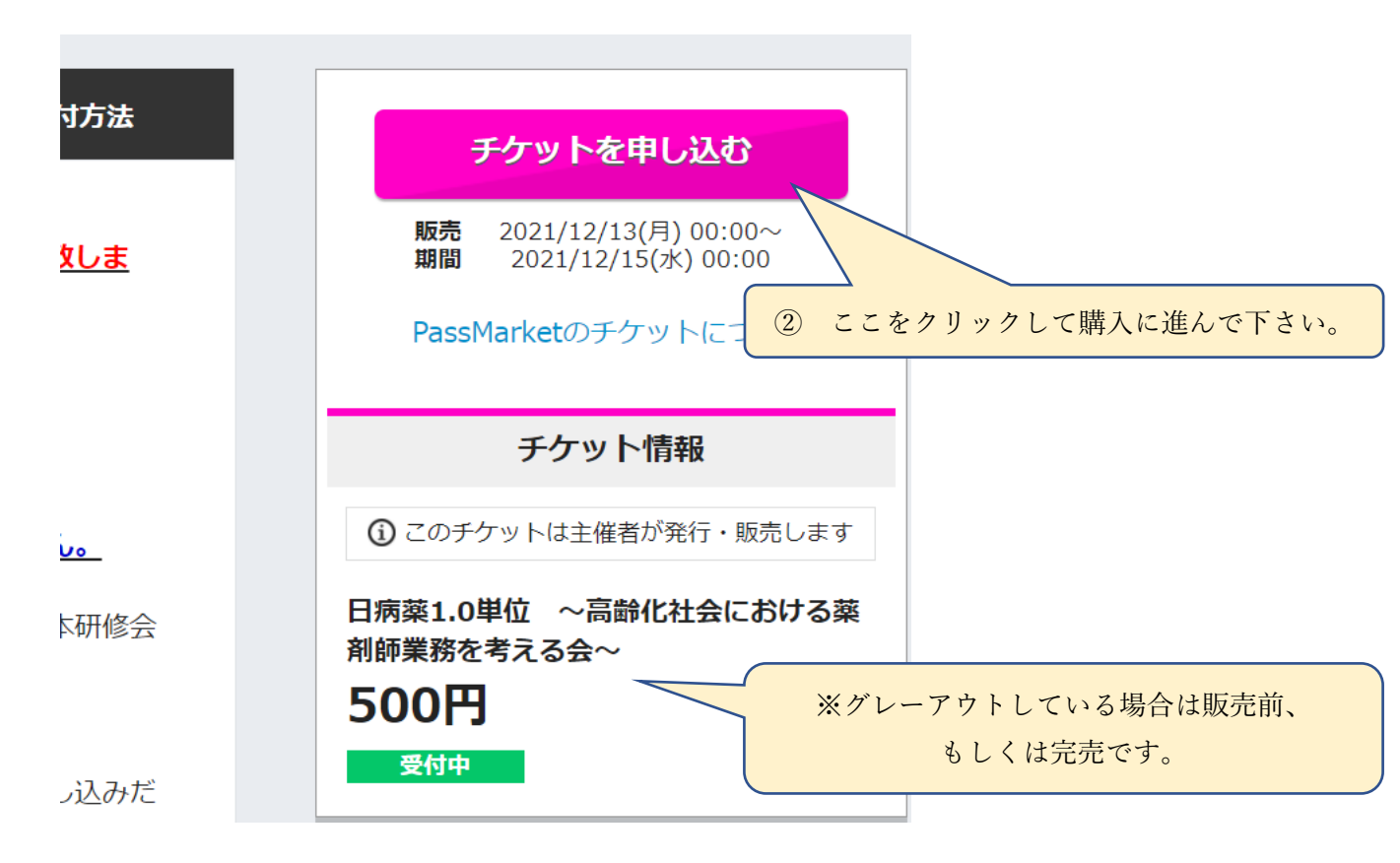

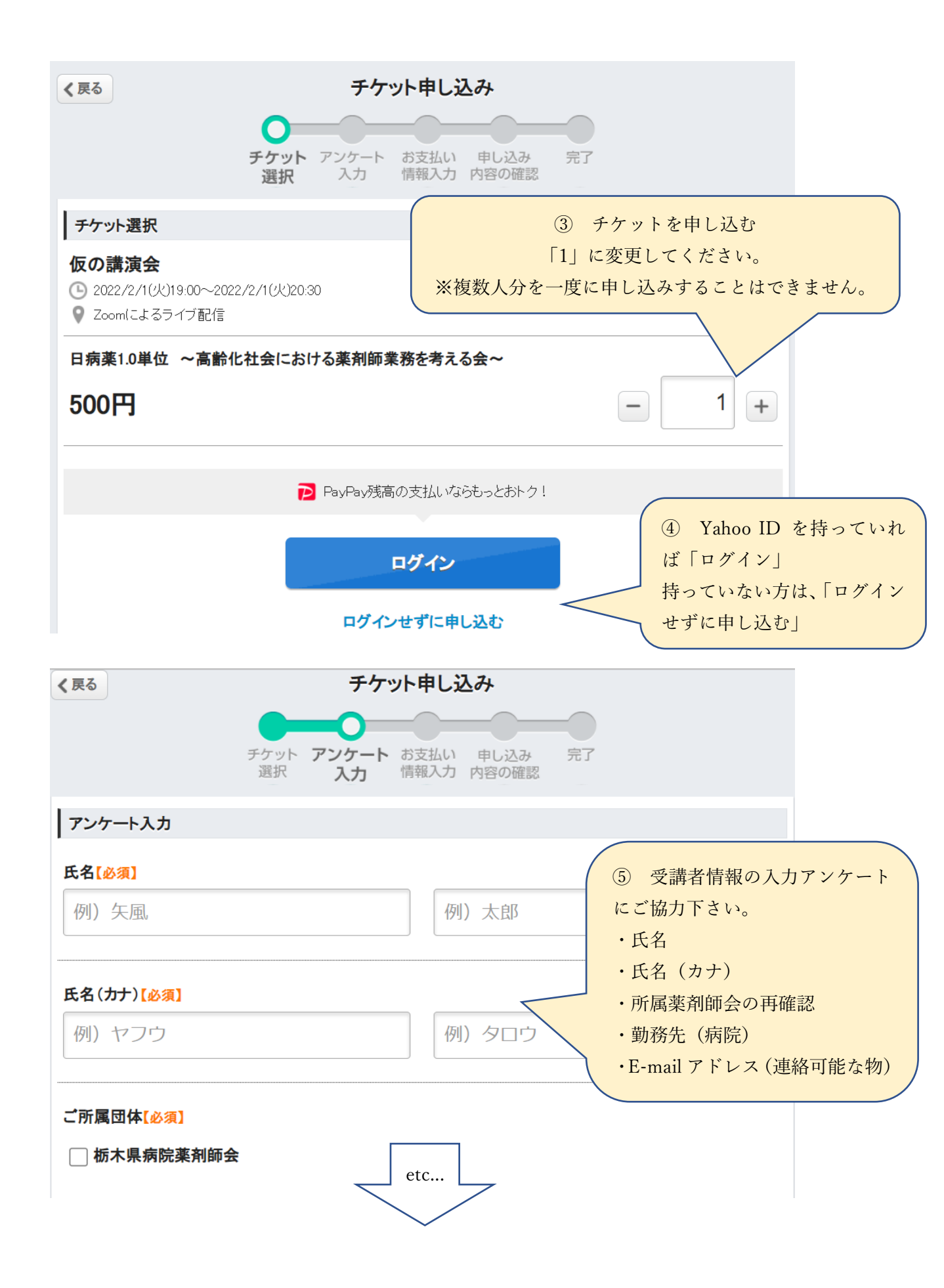

- ・⑥-1、YahooIDの無い方
- ・⑥-2、YahooIDの有る方

| く戻る チケット申                                                                             | し込み                           |                                |
|---------------------------------------------------------------------------------------|-------------------------------|--------------------------------|
| チケット アンケート お支<br>選択 入力 情報                                                             | <b>払い</b> 申し込み 完了<br>入力 内容の確認 |                                |
| お支払い方法                                                                                |                               |                                |
| <ul> <li>クレジットカード決済</li> <li>以下のクレジットカードが利用できます</li> </ul>                            |                               |                                |
|                                                                                       |                               | 6-1 参加費の支払い                    |
| カード番号【必須】(左詰めでご入力ください)                                                                |                               | (yahoo ID の <mark>無い方</mark> ) |
|                                                                                       |                               | Yahoo ID の無い方は、                |
| <b>有効期限(月/年)[必須]</b><br>→ 月 → 年                                                       |                               | クレジット決済のみです。<br>申し込み確認画面(⑦)が表示 |
| セキュリティコード【必須】<br>※カードの(表)裏面3けたか4けたの数字                                                 |                               | され申し込みが確定されたら終了です。             |
| 名義人(半角ローマ字)【必須】                                                                       |                               |                                |
| 例)TARO                                                                                | 例)YAMADA                      |                                |
| <ul> <li>コンビニ決済</li> <li>Yahoo JAPAN ID でログインすると利用できます。</li> <li>ログインはこちら。</li> </ul> |                               |                                |
| 申し込み内容                                                                                | を確認する                         | -                              |

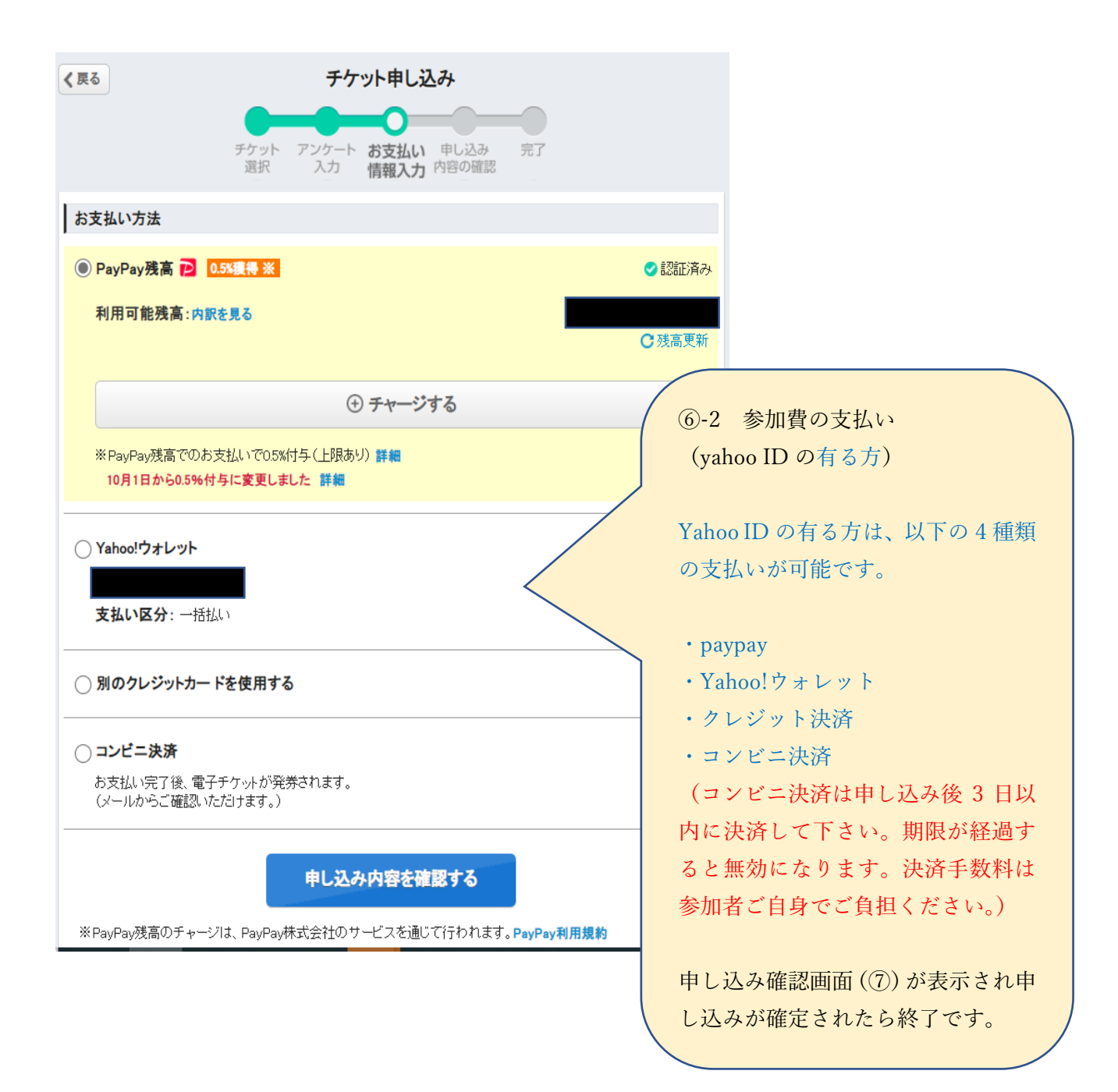

| 《 戻る                                              | チケット申し込み                       |                        |                   |
|---------------------------------------------------|--------------------------------|------------------------|-------------------|
|                                                   | チケット アンケート お支払い <b>申し込み</b> 完了 |                        |                   |
| いの神秘の                                             | 通知、人力、消費人力内容の確認                |                        |                   |
| の合体情報                                             |                                |                        |                   |
| お名前【必須】                                           |                                |                        |                   |
|                                                   |                                |                        |                   |
| メールアドレス <mark>【必須</mark>                          | 1                              |                        |                   |
|                                                   |                                |                        |                   |
| ※お申し込み完了メール                                       | νを受け取るメールアドレスをこ入力ください。<br>●    |                        |                   |
|                                                   | ▶ 月 取 子 / [ ⊗ 別 ]              |                        |                   |
| ※チケットを紛失時など                                       | に利用されます。                       |                        |                   |
| チケット情報                                            |                                |                        |                   |
| <b>仮の講演会</b><br>⑤ 2022/2/1(火)19:0<br>⑦ Zaamによるライブ | 0~2022/2/1(火)20:30<br>記信       | 度更                     |                   |
| Ť                                                 | チケット名                          | 価格/枚 枚数                | ⑦申し込み内容の確認をな願いしま  |
| 日病菜1.0単位 ~                                        | 高齢化社会における薬剤師業務を考える会~           | 500円 1枚                | してしたの目台の唯応をお願いしょ  |
| お支払い金額                                            |                                |                        | 9 o               |
| お支払い金額の                                           | 内訳:                            |                        |                   |
| チケットの合計る                                          | 全額:                            | 500円                   | 同題かなければ下部にある「甲し」  |
| 合計お支払い会                                           | <b>순</b> 額:                    | 500円                   | み内容を確定する」をクリックして  |
| お支払い情報                                            |                                |                        | 下さい。              |
| ****-***-***                                      | 7614                           |                        |                   |
| 支払い区分:一括払い                                        |                                | ※パスワードは PassMarket への問 |                   |
| Rokt利用規約                                          |                                | い合わせに必要です。念のため設定       |                   |
| <mark>▼ Rokt</mark> (シンガポー                        | - ル)に対する個人情報の提供に同意し、おすすめ情報     | やクーボンを受け取る。            | しておくことをお勧め致します。   |
|                                                   |                                |                        | いデアパとっ旧人いな云口掛ととっ  |
|                                                   | 申し込み内容を確定する                    | <                      | ※訂止かめる場合は合項日傾にめる  |
|                                                   | ※この契約はお客様と主催者との間で綺緒されます        |                        | 変史」ボダンをクリック下さい。   |
|                                                   |                                |                        | 面左上の「戻る」を押すと、最初入力 |
|                                                   |                                |                        | し直しにケースがあります。     |